# Ngôn ngữ HTML trong lập trình Web

Huỳnh Ngọc Đồng Khoa Công nghệ thông tin

#### Các thẻ trong thẻ nội dung(body)

<Body Background=url (Hình nền) Bgcolor=color (Màu nền) Leftmargin=n px (Lè trái trang web) Topmargin=n px (Lề trên) Rightmargin= n px (L<sup>®</sup> phải) Text=color (Màu chữ) Link=color (Màu các hyperlink) Vlink=color> (Màu các hyperlink đã được duyệt)

|    | Màu sắc                | Giá trị         | Tên tiếng Anh |     |
|----|------------------------|-----------------|---------------|-----|
|    | Đỏ                     | #FF0000         | RED           | bdv |
|    | Đỏ sẫm                 | <b>#8B</b> 0000 | DARKRED       |     |
| Cá | Xanh lá cây            | #00FF00         | GREEN         |     |
|    | Xanh nhạt              | <b>#90EE90</b>  | LIGHTGREEN    |     |
|    | Xanh nước biển         | #0000FF         | BLUE          |     |
|    | Vàng                   | #FFFF00         | YELLOW        |     |
|    | Vàng nhạt              | #FFFFE0         | LIGHTYELLOW   |     |
|    | Trắng                  | ਸਰਸਰਸਰ#         | WHITE         |     |
|    | Đen                    | #000000         | BLACK         |     |
|    | Xám                    | #808080         | GRAY          |     |
|    | Nâu                    | #A52A2A         | BROWN         |     |
|    | Tím                    | #FF00FF         | MAGENTA       |     |
|    | Tím nhạt               | #EE82EE         | VIOLET        |     |
|    | Hồng                   | #FFC0CB         | PINK          |     |
|    | Da cam                 | <b>#FFA5</b> 00 | ORANGE        |     |
|    | Màu đồng phục hải quân | #000080         | NAVY          |     |
|    |                        | #4169E1         | ROYALBLUE     |     |
|    |                        | #7FFFD4         | AQUAMARINE    |     |

- 1. Thẻ P: Định dạng một đoạn văn bản 2. Thẻ h1/h2/h3/h4/h5/h6: Đề mục 3. Thẻ BR: Thẻ xuống dòng( ko có thể KT) 4. Thẻ định dạng danh sách: Danh sách thông thường: <UL> <LI> Muc thứ nhất <LI> Mục thứ hai
- </UL>

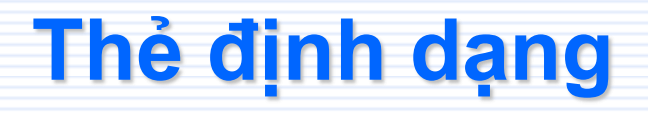

5. Danh sách có thứ tư: <OL TYPE=1/a/A/i/I> <LI> Muc thứ nhất <LI> Muc thứ hai </OL> Ngài ra còn có các ký hiệu: disc(chấm

tròn đậm, circle(vòng tròn), square(hình vuông)

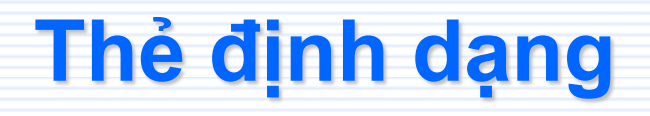

6. Danh sách định nghĩa:
<DL>
<DT> Mục cần định nghĩa
<DD> Mục định nghĩa
</DL>

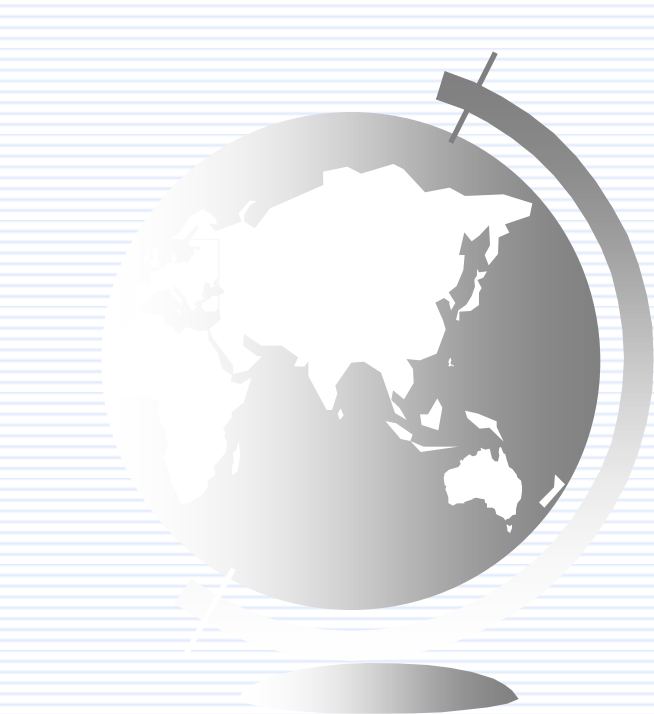

7. Thẻ định dạng ký tư: <B>.....</B>: In chữ đâm <Strong>....</Strong> In đậm <I>....</I>: In nghiêng <EM>...</EM> : In nghiêng <U>...</U> : Gạch chân <S>..." Chữ gach ngang <SUP>...</SUP>: Chỉ số trên <SUB>...</SUB>: Chỉ số dưới

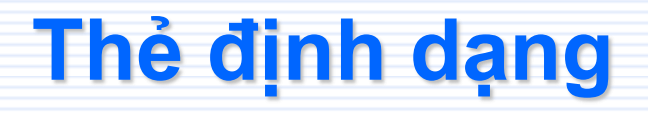

7. Thẻ định dạng ký tự: <FONT FACE= Font\_name Color=Color Size=n> ....</Font>

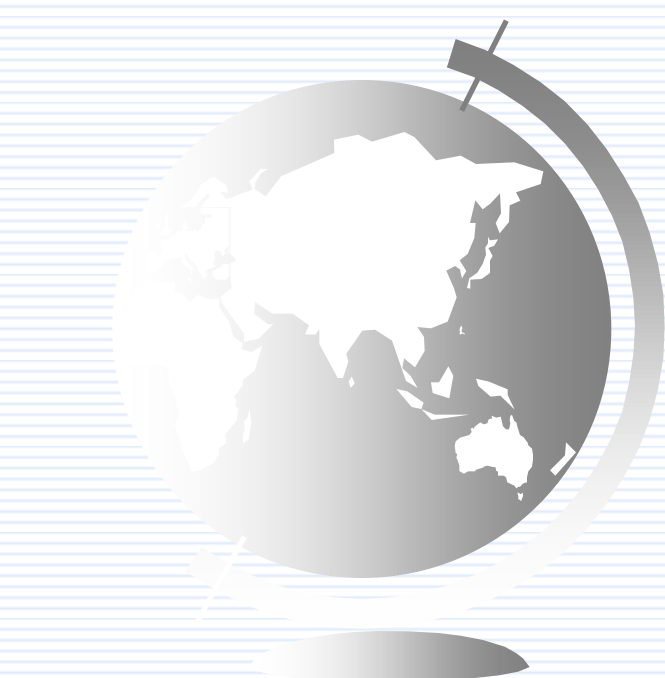

8. Thẻ canh lề văn bản trang web: ALIGN: LEFT = Canh trái Right=Canh phải Center=Canh giữa Ví du: Ngoài ra có thể dùng thẻ "Center" để canh giữa đoan văn Ví dụ: <center> Đoạn văn</center>

 Tạo chữ chạy:
 <marquee width="500px" height="200px" direction="down" Chữ chạy </marquee>
 <MARQUEE BEHAVIOR="SLide">Cách chạy</MARQUEE>

<MARQUEE BEHAVIOR="Scroll">Cách chạy</MARQUEE>

<MARQUEE SCROLLDELAY=200>thời gian trễ 1/1000
giay</MARQUEE>

<MARQUEE SCROLLAMOUNT=30>Bước nhảy</MARQUEE>

<MARQUEE BGCOLOR=ORANGE>Màu nền</MARQUEE>

9. Thẻ đường thẳng nằm ngang: <HR Align=Center|left|right : Canh le Color=color : Màu Noshade : Không có bóng Size=n : Độ đậm Width=m : Độ rộng

>

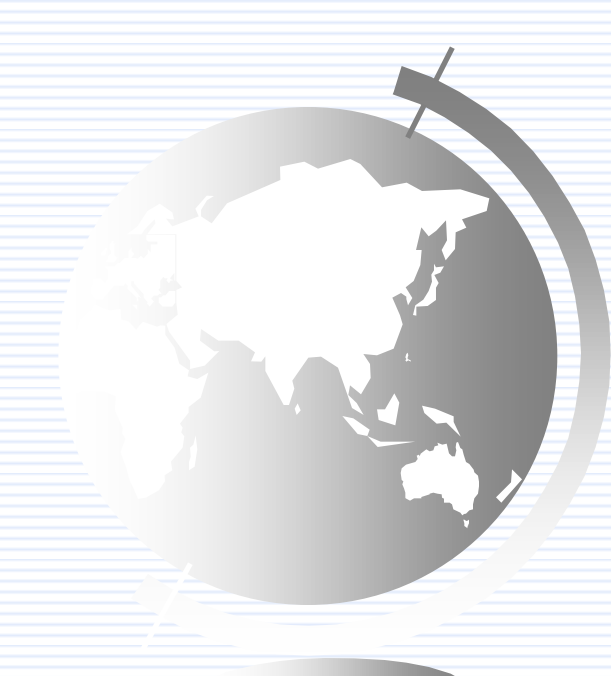

## 10.Văn bản siêu liên kết: < aHref=url : Đia chỉ trang web liên kết Name=name : Đặt tên cho vị trí đặt thẻ Tabindex=n : Thứ tự di chuyển khi nhấn Tab Title=title : Hiển thị khi trỏ chuột lên liên kết Taget=\_blank|\_self > :Cách mở trang web .....Siêu văn bản

</a>

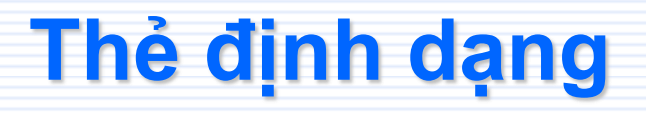

11.Kết nối đến email: <address> Nội dung 1 <a href="mailto:địa chỉ mail"> Nội dung hiển thi </a> Nội dung 2 </address>

12.Chèn âm thanh: Được đặt sau thẻ </head> và trước thẻ <Body> <Bgsound SRC=url Loop=n (=-1 lặp lại vô hạn, =infinite lặp đến khi đóng trang web)

>

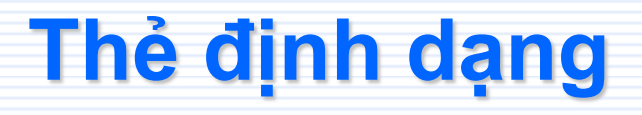

13.Chèn hình ảnh: <IMG Align=left|right|center|top|Middle|Bottom ALT=text SRC=url Border=n Height=n Width=n Hspace=n Vspace=n : Khoảng cách từ ảnh đến văn bản

>

### 14. Tạo bảng biểu:

| <table> </table>     | Định nghĩa một bảng            |                                   |
|----------------------|--------------------------------|-----------------------------------|
| <tr> </tr>           | Định nghĩa một hàng trong bảng |                                   |
|                      |                                |                                   |
| <td> </td>           |                                | Định nghĩa một ô trong hàng       |
| <th> </th>           |                                | Định nghĩa ô chứa tiêu đề của cột |
| <caption> </caption> | Tiêu đề của bảng               |                                   |

| 14. Tạo bảng biểu:               |                                                   |
|----------------------------------|---------------------------------------------------|
| <table< th=""><th></th></table<> |                                                   |
| ALIGN                            | = LEFT / CENTER / RIGHT                           |
| BORDER                           | = n                                               |
| BORDERCOLOR                      | = color                                           |
| BORDERCOLORDAR                   | <b>RK</b> = color :Màu phis tối và sáng cho đường |
| BORDERCOLORLIG                   | HT= color kẻ nổi                                  |
| BACKGROUND                       | = url                                             |
| BGCOLOR                          | = color                                           |
| CELLSPACING                      | = spacing :Khoảng cách các ô                      |
| CELLPADDING                      | = pading : Khoảng cách giữa nội dung và           |
| đường lẻ trong m                 | nổi ô                                             |
| >                                |                                                   |

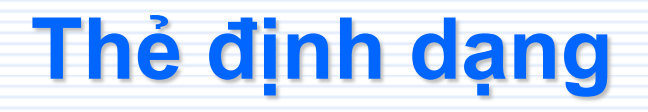

15.Định nghĩa các dòng: **<TR ALIGN** = LEFT/CENTER/RIGHT **VALIGN** = TOP/MIDDLE/BOTTOM>

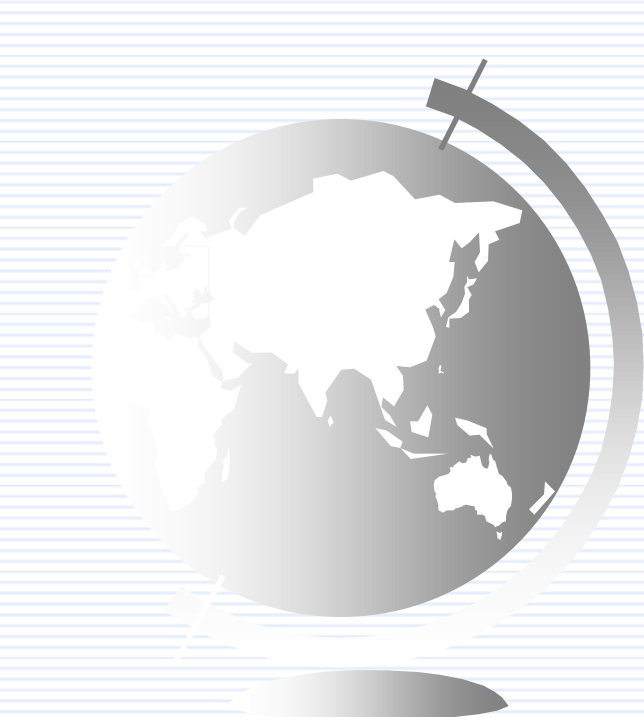

16. Định nghĩa các ô của dòng: <TD ALIGN = LEFT / CENTER / RIGHT = TOP / MIDDLE / BOTTOM VALIGN BORDERCOLOR = color BORDERCOLORDARK = color BORDERCOLORLIGHT = color BACKBROUND = url BGCOLOR = color = n : Ô trải rộng trên n cột COLSPAN = n: Ô kéo dài trên n dòng ROWSPAN >

... Nội dung của ô </TD>

17. Form: <FORM **ACTION** = ulr **METHOD** = GET | POST **NAME** = name **TARGET** = frame\_name | \_blank | \_self > <!- Các phần tử của Form đặt ở đây --> <**INPUT** ...> <INPUT ...> </FORM>

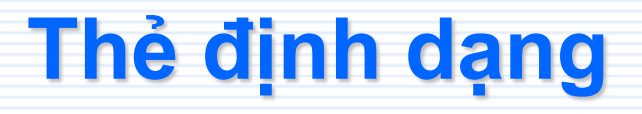

18.The Input: <INPUT **ALIGN** = LEFT | CENTER | RIGHT **TYPE** = BUTTON | CHECKBOX | FILE | IMAGE | PASSWORD | RADIO | RESET | SUBMIT TEXT

**VALUE** = value

19.The danh sách lựa chọn: <SELECT NAME="Tên dach sách" SIZE="Chiều cao"> <OPTION> Tên mục chọn thứ nhất <OPTION > Tên mục chọn thứ 2 <!- Dach sách các mục chọn --> </SELECT>

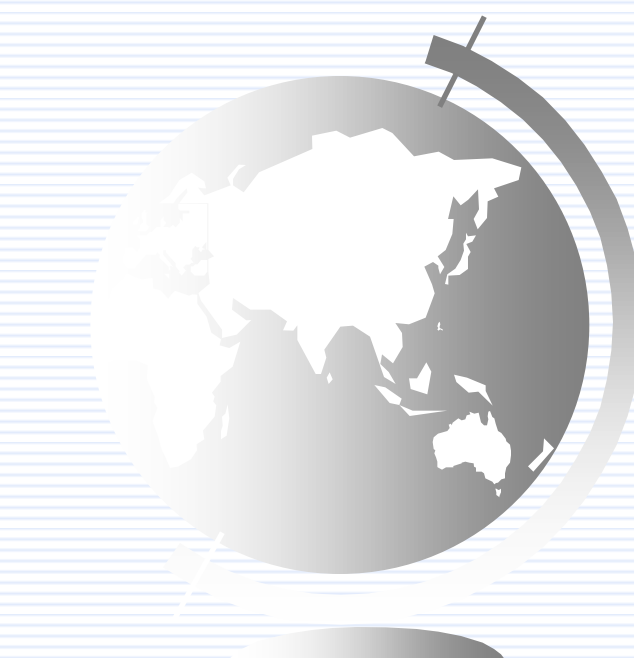

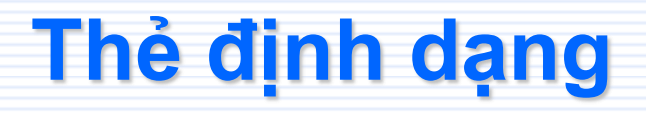

20.Tạo hộp soạn thảo văn bản: **<TEXTAREA COLS**=*Số cột*  **ROWS**=*Số hàng* **NAME**=*Tên* 

Văn bản ban đầu

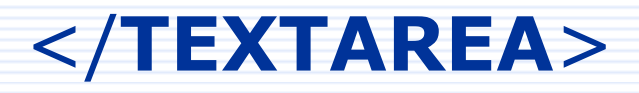

>

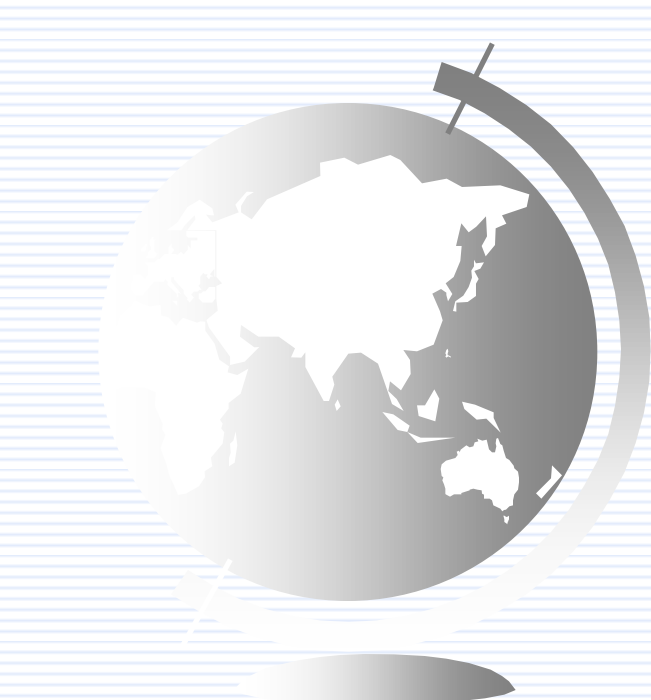

#### **Chương 7. Frame**

#### 7.1. Giới thiệu frame

Frame mở rộng khả năng hiển thị trang web bằng cách cho phép chia miền hiển thị thành nhiều vùng. Mỗi vùng như vậy được gọi là frame và có những đặc điểm sau:

- Nó có thể truy cập tới một URL một cách độc lập với các frame khác.
- Mỗi frame có thể đặt tên, dùng làm đích trong liên kết.

 Nó có thể tự thay đổi kích thước khung nhìn, hoặc có thể không thay đổi đối với người sử dụng.

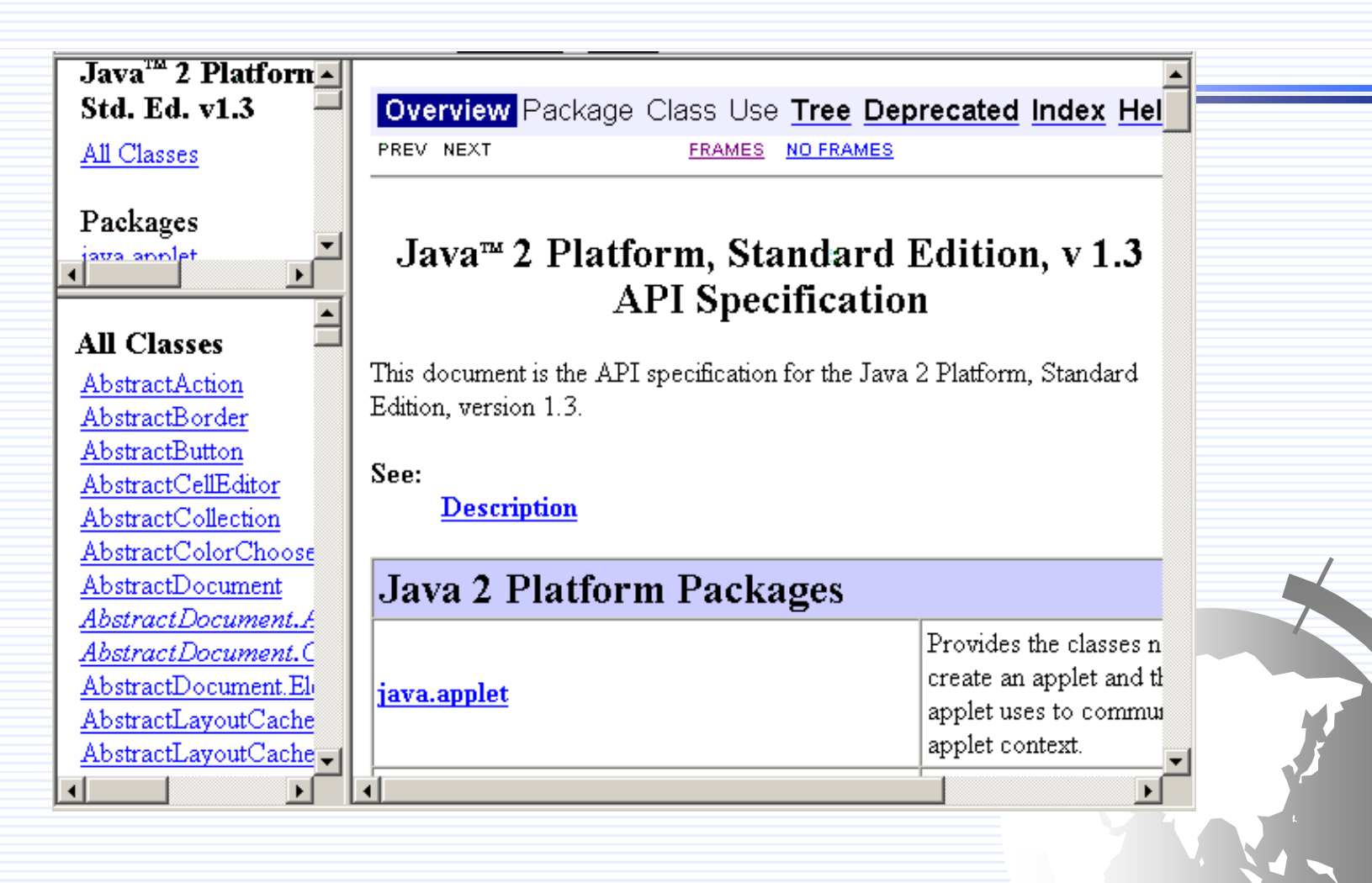

\* Cú pháp Frame - Cấu trúc cơ bản: <HTML> <HEAD> </HEAD> <FRAMESET> <frame ...> </FRAMESET> </HTML>

#### 7.2. Thẻ Frameset

<Frameset rows = "n<sub>1</sub>, n<sub>2</sub>, ... " cols = "m<sub>1</sub>, m<sub>2</sub>, ..." border = "N" framespacing = "N" bordercolor = #xxyyzz frameborder = "yes/no">

- rows: chỉ chia hàng, tuỳ theo tham số.
- cols: chỉ chia cột, tuỳ theo tham số.
- border: độ dày đường viền.
- framespacing: khoảng cách các frame.

 - n<sub>1</sub>, n<sub>2</sub>, m<sub>1</sub>, m<sub>2</sub>, ...: là giá trị thuộc tính được tính bằng điểm hoặc phần trăm tương đối. Và có thể là dấu '\*', frame tương ứng sẽ tự động điều chỉnh.

N: là độ dày tương ứng với các thuộc tính.

 frameborder: thiết lập đường viền cho toàn bộ tập frame, có giá trị yes hoặc no.

#### - <u>Ví dụ</u>:

- <frameset rows = "30%, \*"> chia thành 2
  hàng, hàng thứ nhất chiếm 30% màn hình,
  còn lại là hàng thứ 2.
- <frameset cols = "\*, 100, \*"> chia 3 cột, cột
  thứ 2 có độ rộng 100 điểm, các cột còn lại
  sẽ tự động phân chia.
- <frameset rows = "30%, \*" border=0
  framespacing = 5 frameborder = 0>: dăt
  dường viền, khoảng cách, ...

7.3. Thẻ frame – Cú pháp: <frame src="URL" name="tên cửa số" with = "N" height = "M" scrolling = "yes/no/auto" frameborder = "yes/no" framespacing = "N" bordercolor = #xxyyzz noresize >

- noresize: nếu có thuộc tính này thì người sử dụng không thể thay đổi kích thước hiển thị frame.
- name: gán một tên cho một frame, nó có thể làm đích cho các liên kết từ các tài liệu khác.
- with: chiều rộng frame.
- height: chiều cao frame.
- scrolling: đặt thuộc tính thanh cuốn.

#### Ví dụ: tạo trang web có 4 frame như sau:

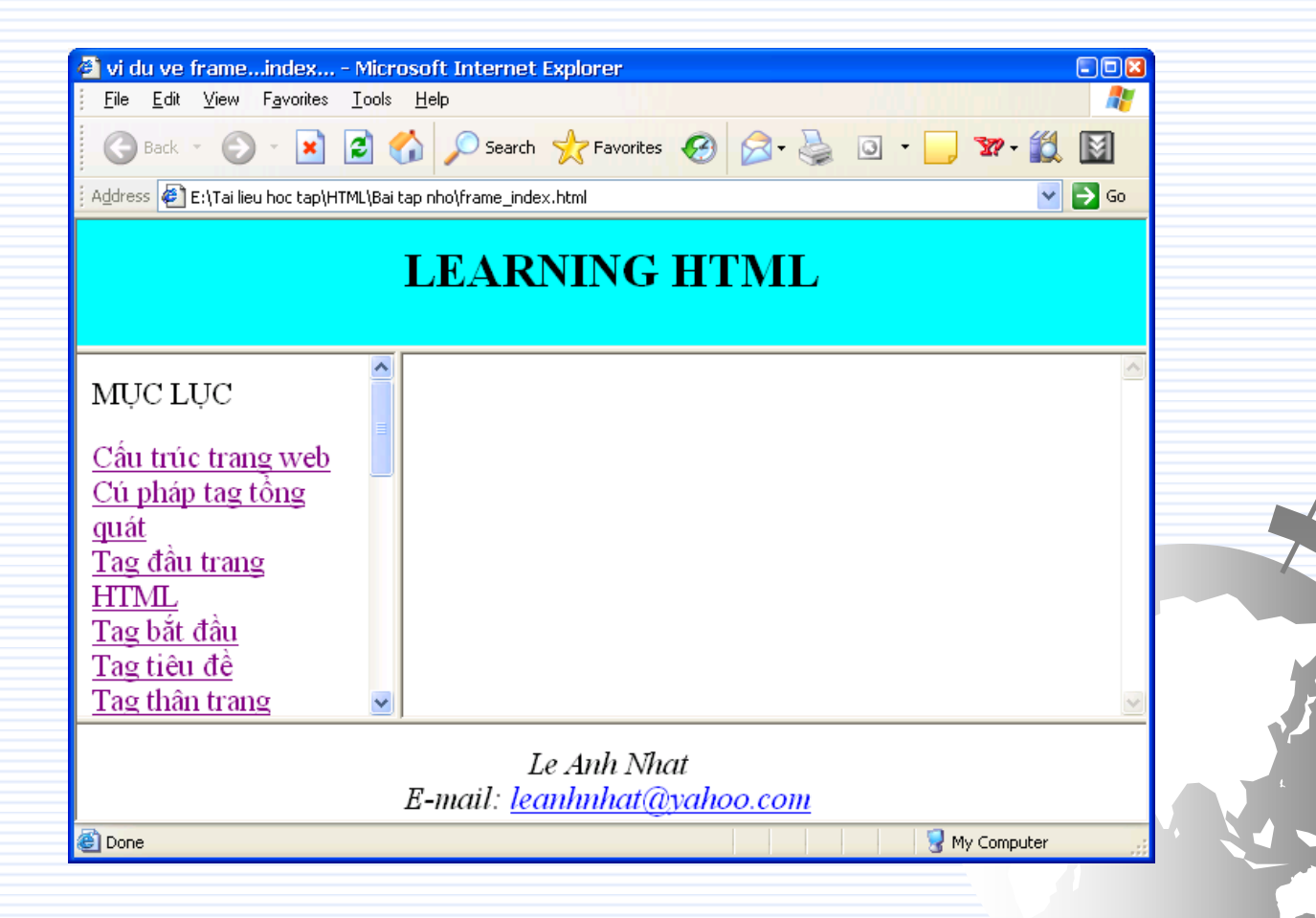

#### Tệp "frame\_index.html"

```
<html>
<head> <title>vi du ve frame...index...</title> </head>
<frameset rows="85,*,65">
       <frame scrolling="no" name="frame_title" noresize="yes"</pre>
src="frame_title.html">
       <frameset cols="30%,70%">
         <frame scrolling="yes" name="frame_content"</pre>
src="frame_content.html">
         <frame scrolling="yes" name="frame_Main"</pre>
src="frame_Main.html">
       </frameset>
       <frame scrolling="no" name="frame_AboutMe"</pre>
noresize="yes" src="frame_AboutMe.html">
       <noframe>Xin lõi, trình duyệt không trợ giúp
frame</noframe>
</frameset> </html>
```

#### Têp "frame\_content.html"

```
<html>
<head>
<!-- khai báo hiển thị liên kết đến frame_Mail.html ở cửa sổ bên</p>
phải -->
<base target="frame_Main">
<title>vi du ve frame...content...</title>
</head>
<body>
 MUC LUC
 <a
href="Frame_html.html#Cấu_trúc_trang_web">Cấu
trúc trang web
 </a>
</body>
</html>
```

#### 7.4. Thực hành tự do

| Address 🛃 D:\Tai lieu<br>Logo công ty | hoc tap\HTML\Web\Bai18_btMau.htm | ✓ ✓ ✓ ✓ ✓                                 |  |
|---------------------------------------|----------------------------------|-------------------------------------------|--|
| MENU<br>1. A<br>2. B                  | Tin tức nóng hổi                 | Cho thuê quản<br>cáo<br>ĐT:<br>0912844866 |  |
|                                       | Mọi thắc mắc, xin liên hệ        |                                           |  |

| 🔮 Bai18 - Frame - Microsoft Internet Explorer                  |  |
|----------------------------------------------------------------|--|
| Eile Edit View Favorites Tools Help                            |  |
| 🕞 Back - 🕥 - 🖹 🛃 🏠 🔎 Search 👷 Favorites 🧐 🔗 - 🌺 🖸 - 🗾 *        |  |
| Address 🝘 D:\Tai lieu hoc tap\HTML\Web\Bai18_btMau.htm 🛛 💽 Go  |  |
| Cho thuê quản cáo<br>ĐT: 0912844866                            |  |
| Tin tức nóng hổi                                               |  |
|                                                                |  |
|                                                                |  |
|                                                                |  |
|                                                                |  |
| Mọi thắc mắc, xin liên hệ<br>Email: <u>leanhnhat@yahoo.com</u> |  |
| 🙆 Done 🤤 My Computer 🦼                                         |  |